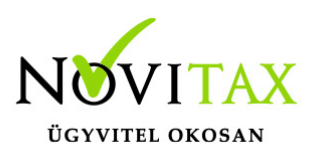

### RAXLA, IPTAX 2025. évi 26.00-s verzió

### Érvényességi dátumok

Demó verzió érvényessége: **2025.02.28.** Regisztrált verzió érvényessége könyvelő programok: **2025.03.31.** Regisztrált verzió érvényessége bérszámfejtő program: **2025.03.31.** Regisztrált verzió érvényessége számlázó programok: **Nincs időkorlát** Program verzió érvényessége: **2025.02.28.** 

### Programrendelés 2025. évre

Szeretnénk megkímélni Önöket attól, hogy a programátvételi lapot esetleg feleslegesen kitöltsék és visszajuttassák részünkre. Ezért a programhasználati szándékukat folyamatosnak tekintjük, amelyet nem tör meg az évváltás. 2025. évre vonatkozóan tehát csak akkor kell programátvételi lapot kitölteni, ha az előző évhez képest változnak a programhasználat feltételei, esetleg a programot rendelő cég adataiban van változás, vagy az előző években még nem használtak NOVITAX programot.

A honlapon kitöltött programátvételi lapok adatai azonnal bekerülnek szerződés nyilvántartásunkba, ezért kérjük, hogy lehetőleg a honlapon közöljék megváltozott programhasználati szándékukat.

#### Programregisztráció

Ahogy azt már megszokhatták, a honlapunkról valamennyi programunk, így a 2025. évi is csak demo verzióban tölthető le. A demo verzió 2025. január és február keltezésű bizonylatokat fogad el. A feldolgozási határidő meghosszabbításához tehát a 2025. évi programokat is regisztráltatni kell, a regisztráció feltétele az esedékes programhasználati díjak megfizetése.

A regisztrációs eljárás részletes leírását az alábbi bejegyzésben találják:

Regisztráció!

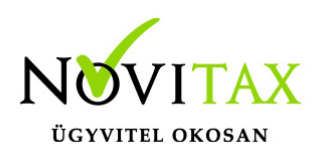

### Kapcsolódó tudástár bejegyzések:

- Nyitás a 2024-es évből
- Újranyitás a 2024-es évből
- Az aktuális évtől eltérő dátumú számlák kezelése

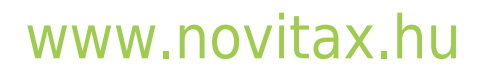

1105 Budapest, Gitár utca 4. | Tel.: (+36 1) 263-2363 | E-mail: novitax@novitax.hu

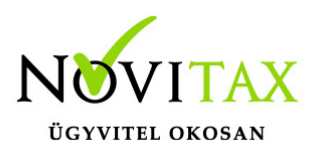

### A 26.00-s verzió fontosabb fejlesztései:

Dátum: 2025.02.04 Verzió: 26.0.2.27711

Forgalom lista partnerenként cikkenként összesítve

A forgalom lista szűrő ablakára új csoportosításként bekerült a "Partner, cikk, dátum" sorrendet. Ezt választva illetve a "cikkenként összesítve" funkcióval együtt a forgalom lista partnerenként, cikkenként összesíti a kívánt mozgásokat.

Csomagolóanyag kezelés, termékdíj változás

A Magyar Közlöny 133. száma alapján a környezetvédelmi törvény hatálya alól kikerült és 2025. 01.01-től megszűnt a kétszeres adatszolgáltatás a következők tekintetében:

- akkumulátor
- elektromos, elektronikus berendezés
- csomagolószer
- gumiabroncs
- reklámhordozó papír
- az irodai papír

Az egyéb kőolajtermék, az egyéb műanyag termék hordtasakkal "megerősítve" és az egyéb vegyipari termék tekintetében a kötelezettség változatlanul megmarad!!!

A programban ezzel összhangban lehetőség van az érintett csomagoló anyagok esetén jelölni, hogy nem adatszolgáltatás köteles termékáramok (**Törzsadatok/Cikk törzsadatok/Termékdíj és EPR kódok**), valamint az egységár mezőket is 0 Ft-ra kell állítani.

Amennyiben a csomagoló anyag mennyiségét továbbra is fel kívánjuk tüntetni a számlán (csak mennyiségi összesítés), akkor a termékdíj kód **Termékdíj megnevezésbe** be kell írni a szükséges szöveget (pl: papír csomagolóanyag) és a **Beállítások/Alapbeállítások/Számlanyomtatás/ Termékdíj** fülön pipálni kell a **Csomagolóanyag kezelést**. Ekkor a program a termékdíjak

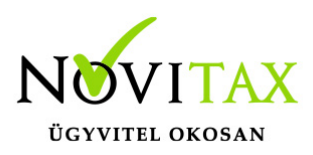

alapján megadott mennyiségeket továbbra is kezelni fogja, de a termékdíj mértékét már nem jeleníti meg a számlán.

#### Dátum: 2025.01.15 Verzió: 26.0.2.27446

DRS visszaváltási díj megjelenítése a bizonylatokon

A Törzsadatok / Számla törzsadatok / Számla típusok menüpontban a bizonylattípuson belül az Alapadatok lapon lehetőség van ki- illetve bekapcsolni a DRS díj szerepeltetését a DRS-díj bizonylatra funkció használata mellett.

| Alapbeállítások | NAV adatszolgáltatás Könyvelési beállítás | ok Készlet beállítások Nyomtatási beállítások Egyéb bei 🕐                                                              |  |  |  |  |  |  |  |  |
|-----------------|-------------------------------------------|----------------------------------------------------------------------------------------------------|--|--|--|--|--|--|--|--|
| Számla típus    | ID<br>Kimenő számla ID                    | <ul> <li>Számlaszám megtekintése számlarögzítés után</li> <li>Bruttó összesen megadása számlakészítés előtt</li> </ul> |  |  |  |  |  |  |  |  |
| Név             |                                           | □ Nincs kerekítés □ Gyűjtőszámla                                                                                       |  |  |  |  |  |  |  |  |
| Típus           | SK - Kimenő számla 🛛 🗸                    | Fizetési mód ellenőrzése a számlán                                                                                     |  |  |  |  |  |  |  |  |
|                 | 0 - Nvitott                               | Teljesítés dátum megadásának mellőzése                                                                                 |  |  |  |  |  |  |  |  |
| Biz. allapota   |                                           | 🗆 Internetes (web) áruház bizonylatok                                                                                  |  |  |  |  |  |  |  |  |
| Sorszám         | ID25/ 00004                               | Csoportos törlés engedélyezve                                                                                          |  |  |  |  |  |  |  |  |
|                 |                                           | 📃 🗹 Időszaki elszámolás számlázása                                                                                     |  |  |  |  |  |  |  |  |
| Fizetési mód    |                                           | 🗆 Árfolyam megadása nélküli devizanem rögzítés                                                                         |  |  |  |  |  |  |  |  |
| Kapcs.szlatipus | •                                         | 🛙 Szigorú számadású bizonylat                                                                                          |  |  |  |  |  |  |  |  |
|                 |                                           | 🗆 Kézi sorszámozású bizonylat                                                                                          |  |  |  |  |  |  |  |  |
| Pénztár         | 0 +                                       | Dátum ellenőrzésének mellőzése                                                                                         |  |  |  |  |  |  |  |  |
| Devizanem       | •                                         | 🗆 Eredeti bizonylatszám megadása kötelező                                                                              |  |  |  |  |  |  |  |  |
| Devizariem      |                                           | Nincs kedvezmény érvényesítés                                                                                          |  |  |  |  |  |  |  |  |
| Szlev. kiszáll. | ~                                         | 🗹 DRS-dij bizonylatra                                                                                                  |  |  |  |  |  |  |  |  |
| C-4 4-4-41      | -14.5.75 -5.65 -5.6-                      | Bizonylat forrása 0 - Saját bizonylat 🗸 🗸                                                                              |  |  |  |  |  |  |  |  |

Cikk újranyitása (nyilvántartási ár javítása)

Amennyiben a cikkeknél a nyilvántartási árak hiányoznak, de az előző élvben volt ár, akkor ez a menüpont a tavalyi adatbázisból átmásolja a tavalyi (legutolsó) nyilvántartási árat. Normál esetben árképzés használata esetén ezt a funkciót nem kell használni, ez miatt a funkció jelszóval

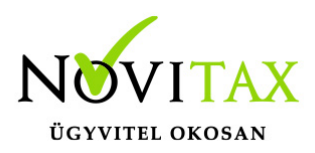

védett. A használat előtt az ügyfélszolgálattal szükséges egyeztetni.

#### Dátum: 2025.01.10 Verzió: 26.0.2.27401

#### Számlatípusok újranyitása

A Nyitás/Zárás menü Számlatípusok újranyitása menüpont a tavalyi évi adatbázis alapján újranyitja a számlatípusokat, ha nem a program nyitásával lett megnyitva az év (pl. megszakított nyitás és az utáni felhasználás). Mivel ez egy szervizfunkció és a nem rendeltetésszerű használatból eredő probléma javítása miatt került be a programba, ezért jelszóval védett és a használatát ügyfélszolgálatunkkal minden esetben egyeztetni szükséges.

#### Dátum: 2024.12.20 Verzió: 26.0.2.27248

Új áfa kódok: földgáz kereskedelem

37.§ A földgáz adóalany-kereskedők közötti értékesítése 2025. január 1-jétől a fordított adózás hatálya alá kerül.

#### Földgáz cikk

A cikktörzsben a cikknél (Törzsadatok / Cikk törzsadatok / Cikkek) csak akkor választhatók az új 130 és 122-es áfa kódok, ha be van pipálva a Fordított adózás is. Továbbá a cikk esetében meg kell adni a fordított VTSZ 2711-es számot is és ki is kell választani.

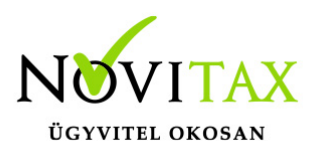

| Cikk módosítás                                                                                                    |                 |                                                                                                    |                 |                           |             |              |                      |         |             | ×   |
|----------------------------------------------------------------------------------------------------|-----------------|----------------------------------------------------------------------------------------------------|-----------------|---------------------------|-------------|--------------|----------------------|---------|-------------|-----|
| Alapadatok Egyéb adate                                                                                                    | ok További adat | tok Gabona a                                                                                                    | adatok          |                           |             |              |                      |         |             |     |
| 40 karakter hosszúságú                                                                                                    | cikknevek       |                                                                                                    |                 | 100 karakter hoss         | zúságú cikk | knevek       |                      |         |             |     |
| Földgáz                                                                                                    |                 |                                                                                                    |                 |                           |             |              |                      |         |             |     |
|                                                                                                    |                 |                                                                                                    |                 |                           |             |              |                      |         |             |     |
|                                                                                                    |                 |                                                                                                    |                 |                           |             |              |                      |         |             |     |
| Kód 310                                                                                                    | Rövid pév       |                                                                                                    |                 | Hosszú nevek              | Eladási ár  | rak és deviz | anem                 |         |             |     |
| Cikk adatok                                                                                                    | Rovid nev       |                                                                                                    |                 | Hosszu nevek              | Árrés:      |              | ○ Százalék           | Osszeg  |             |     |
| Cikkszám (saját)                                                                                                    |                 | Cikkszám (                                                                                                    | idegen)         |                           | Alapdeviz   | anem         | •                    | dev.nem | Árrés%      |     |
| Cikk jelleg                                                                                                    |                 |                                                                                                    | ~               | Varia                     | Eladási ái  | r            | 150.0000000          | *       | 0.00        | %   |
| Termékdíj jelleg                                                                                                    | ~               | EPR díj össz                                                                                                    | esen Te<br>0 Ft | ermékdíj összesen<br>0 Ft | Nagyker a   | ár           | 250.0000000          | +       | 0.00        | %   |
| Termékdíj kód                                                                                                    | \$              | KF kódok                                                                                                    | Termékd         | líjak / EPR díjak         | Kedvezm     | ényes ár     | 300.0000000          | +       | 0.00        | %   |
| Felnőttképzés jelleg                                                                                                    | ~               | DRS cikk                                                                                                    |                 | ~                         | Viszontela  | adói ár      | 0.0000000            | +       | 0.00        | %   |
| Csoportnév                                                                                                    | *               |                                                                                                    |                 |                           | Akciós ár   |              | 0.0000000            | *       |             | %   |
| Jelenlegi verzió                                                                                                    | \$              |                                                                                                    |                 |                           | Kifutó ter  | mék ár       | 0.0000000            | +       |             | %   |
| Besorolás/Ford.adó                                                                                                    | /TSZ ~ 2711     | +                                                                                                    | 2711 - F        | öldgáz és gáz-h           | Ajánlott f  | ogy.ár       | 0.0000000            | Árkorr. |             |     |
| Mennyiségi egység                                                                                                    | m3              | •                                                                                                    |                 |                           | Nyilvánta   | rtási ár     | 0.0000000            | HUF     |             |     |
| Fiz./levonható áfa 13                                                                                                    | 30              |                                                                                                    | 122 27%         | 6                         | Kézi nyilv  | . ár         |                      |         |             |     |
| További adatok                                                                                                    |                 |                                                                                                    |                 |                           | Utolsó be   | sz. ár       |                      | +       | Árrés számo | lás |
| Megjegyzés                                                                                                    |                 |                                                                                                    |                 |                           | Min /may    | ár           |                      |         |             |     |
| Számlafej szöveg                                                                                                    |                 |                                                                                                    |                 | *                         | Philip max  |              |                      |         |             |     |
| Vonalkód 900                                                                                                    | 0000002579      | GS                                                                                                    | 1-128 Vor       | alkód értelmező           | Csoporta    | zonosító     | *                    |         |             |     |
| □ IFA cikk ☑ Kedvezmény adható-e □ Negatív előjelű cikk □ Selejtezett cikk □ EKÁER termék ☑ Fordított adózású<br>☑ Aktív cikk □ Nincs üzletkötői jutalék □ Megsemmisült cikk □ Készletvezetés □ Fix alapraktár □ Szerződéses cikk □ Nem értékesíthető<br>□ NETA cikk □ Összegek bruttóban □ Kötelező dimenzió □ Kivitelezés alatt □ Webáruház cikk □ Kézi nyilvántart. ár<br>□ KATA 40% adóba be nem számító □ Nem tárhelyes □ Helyi előállítású termék □ Rövid előállítási láncú termék |                 |                                                                                                    |                 |                           |             |              |                      |         |             |     |
| Költségfelosztás sablo                                                                                                    | on választás    | <lónozás< td=""><td>Csatolt á</td><td>llományok szerkeszt</td><td>ése 🗳</td><td>Számlatíp</td><td>us/-jelleg kizárások</td><td>V Oł</td><td>K 🗙 Még</td><td>sem</td></lónozás<> | Csatolt á       | llományok szerkeszt       | ése 🗳       | Számlatíp    | us/-jelleg kizárások | V Oł    | K 🗙 Még     | sem |
| Földgáz VTSZ                                                                                                    | Z               |                                                                                                    |                 |                           |             |              |                      |         |             |     |

Áfa választás:

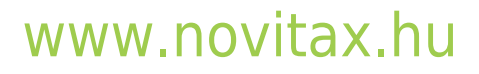

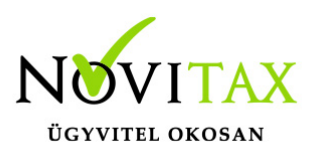

| 🗸 Áfa             |                                                    | _ |       | × |
|-------------------|----------------------------------------------------|---|-------|---|
| Belföldi          | Általános                                          |   |       |   |
| Közösségi         | Használt cikk értékesítés                          |   |       |   |
| Külföldi          | Árrés szerinti adózás                              |   |       |   |
| Idegen            | Fordított adózású ingatlan értékesítés             |   |       |   |
|                   | Fordított adózású hulladék értékesítés             |   |       |   |
|                   | Fordított adóz. üvegházhatású gáz. átruh.          |   |       |   |
|                   | Fordított adózású szolg. nyújtása                  |   |       |   |
|                   | Fordított adózású mezőgazdasági termék értékesítés |   |       |   |
|                   | Fordított adózású vas/acél termék értékesítés      |   |       |   |
|                   | Egyéb fordított adózású termék értékesítés         |   |       |   |
|                   | Közcélú adomány                                    |   |       |   |
|                   | Áruminta, kis értékű termék                        |   |       |   |
|                   | Egyéb                                              |   |       |   |
|                   | Mezőgazdasági kompenzációs felár                   |   |       |   |
|                   | Be nem fizetendő áfa                               |   |       |   |
|                   | Fordított adózású földgáz értékesítés              |   |       |   |
|                   |                                                    |   |       |   |
|                   |                                                    |   |       |   |
|                   |                                                    |   |       |   |
| Név: Belföldi For | rdított adózású földgáz értékesítés                |   |       |   |
| Áfa kód: 130      | Áfa %:                                             | × | Aéree | m |
|                   | V UK                                               | ~ | legse |   |
|                   |                                                    |   |       |   |
| Földgáz értékes   | ítés                                               |   |       |   |
|                   |                                                    |   |       |   |

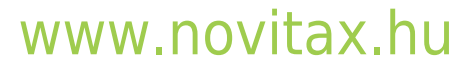

1105 Budapest, Gitár utca 4. | Tel.: (+36 1) 263-2363 | E-mail: novitax@novitax.hu

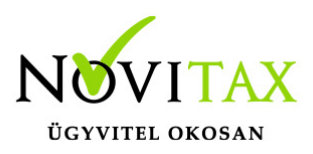

| 🗸 Áfa             |                                             | _ |        | × |
|-------------------|---------------------------------------------|---|--------|---|
| Belföldi          | Általános                                   |   | 279    | 6 |
| Közösségi         | Arányos                                     |   |        |   |
| Külföldi          | Mg. kompenzációs                            |   |        |   |
| Idegen            | Mg kompenzációs, arányos                    |   |        |   |
|                   | Fordított adózású hulladék felvásárlás      |   |        |   |
|                   | Fordított adózású ingatlan beszerzés        |   |        |   |
|                   | Ford. adóz. üvegházhat. átvét.              |   |        |   |
|                   | Fordított adózású szolgáltatás igénybevétel |   |        |   |
|                   | Fordított adóz. mezőg. termék beszerzése    |   |        |   |
|                   | Fordított adóz. vas/acél. termék beszerzése |   |        |   |
|                   | Egyéb fordított adózású termék              |   |        |   |
|                   | Le nem vonható                              |   |        |   |
|                   | Áruminta, kis értékű termék                 |   |        |   |
|                   | Közcélú adomány                             |   |        |   |
|                   | Ált. áfa, 2012.előtti kulcsok               |   |        |   |
|                   | Eva, le nem vonható áfa                     |   |        |   |
|                   | Fordított adózású ügylet előlege            |   |        |   |
|                   | Fordított adózású földgáz beszerzés         |   |        |   |
|                   |                                             |   |        |   |
| Név: Belföldi For | rdított adózású földgáz beszerzés 27%-os    |   |        |   |
| Áfa kód: 122      | Áfa %:27%                                   | × | ∕légse | m |
|                   |                                             |   |        |   |
| Földgáz beszerz   | és                                          |   |        |   |

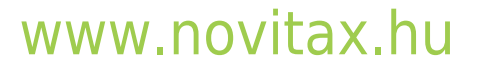

1105 Budapest, Gitár utca 4. | Tel.: (+36 1) 263-2363 | E-mail: novitax@novitax.hu

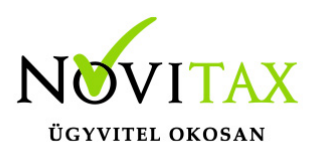

A Beállítások / Alapbeállítások / Egyéb beállítások menüpontban meg kell adni a köbméter (m3) megfeleltetést:

| Alapbeállítások                              |                                                  |  |
|----------------------------------------------|--------------------------------------------------|--|
| Egyéb beállítások                            |                                                  |  |
| Listák dátuma<br>• Aktuális                  | Kilogramm a fordított adó analitikához<br>1 • kg |  |
| <ul> <li>Fix dátum</li> <li>Nincs</li> </ul> | Köbméter a fordított adó analítikához<br>7 🔹 m3  |  |
| Köbméter megadása                            |                                                  |  |

Számlán is csak akkor választható ki a két új áfakód, ha számlatételt a cikkből választva a cikkben is pipálva van a fordított adózás.

#### Analitika

Kimutatások / Áfa listák / Fordított adózású termékek analitikája menüpontban gyűjthető ez az áfa kategória is.

Szállítólevél állapota

A szállítólevél állapota a bizonylat áttekintőben (Számlák, bizonylatok / Megtekintés) a szállítólevél teljes beszámítása esetén (bizonylat szintű vagy akár tétel szintű beszámítás) "3 – Zárt, Fizetett" állapotba kerül. A szállítólevél állapota a bizonylat áttekintőben alul az Állapot gombbal tekinthető meg.

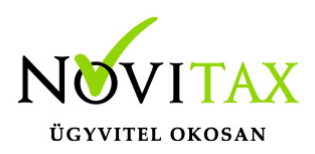

| ✓ Számlafe | ej                          |            |           |               |               |          |         |            |         |               | - 🗆 ×            |
|------------|-----------------------------|------------|-----------|---------------|---------------|----------|---------|------------|---------|---------------|------------------|
| Je. Biz.sz | zám                         | Kelte      | Eredeti   | Esedékes      | Teljesítés    | MEGJ     | S. Dev. | Bruttó     | Nettó   | Áfa           | Kiegyenlítés P ^ |
| SZ SZ24    | /00002                      | 2024.01.23 |           |               | 2024.01.23    |          | N       | 4572       | 3600    | 972           | 0 E              |
| SZ SZ24    | /00003                      | 2024.01.23 |           |               | 2024.01.23    |          | N       | 39         | 31      | . 8           | 0 E              |
| SZ SZ24    | /00004                      | 2024.02.20 |           |               | 2024.02.20    |          | N       | 4572       | 3600    | 972           | 0 F              |
| SZ SZ24    | /00005                      | 2024.03.13 | Discoulat | 40t-          | 2024 02 12    |          | N       | 45720      | 36000   | 9720          | 0 E              |
| SZ SZ24    | /00006                      | 2024.03.13 | Bizonyiat | allapota      |               |          |         |            | ^ 36000 | 9720          | 0 E              |
| SZ SZ24    | /00007                      | 2024.03.14 | A biz     | zonylat jelen | legi állapota |          |         |            | 6100    | 1647          | 0 E              |
| SZ SZ24    | /00008                      | 2024.05.06 |           |               |               |          |         |            | 3600    | 972           | 0 E              |
| SZ SZ24    | /00009                      | 2024.05.30 | 3 -       | Zárt, fizetet | t             |          |         |            | × 3600  | 972           | 0 E              |
| SZ SZ24    | /00010                      | 2024.11.04 |           |               |               |          |         |            | 3600    | 972           | 0 E              |
| SZ SZ24    | /00011                      | 2024.12.03 |           |               | •             |          |         |            | 3600    | 972           | 0 E              |
| SZ SZ24    | /00012                      | 2024.12.03 |           |               | V OK          | XN       | 1égsem  |            | 6100    | 1647          | 0 E              |
| SZ SZ25    | 6/00001                     | 2025.01.01 |           |               | 2023.01.01    |          | 11      | 12313      | 9700    | 2619          | O E              |
| SZ SZ25    | 6/00002                     | 2025.01.01 |           |               | 2025.01.01    |          | N       | 7747       | 6100    | 1647          | 7747 E           |
| Wk WK24    | 4/00001                     | 2024.05.30 |           |               | 2024.05.30    |          | N       | 4572       | 3600    | 972           | 4572 E           |
| Wk WK24    | 4/00002                     | 2024.11.15 |           |               | 2024.11.15    |          | N       | 5004       | 3940    | 1064          | 0 E              |
| Wk WK24    | 4/00003                     | 2024.11.28 |           |               | 2024.11.30    |          | N       | 35560      | 28000   | 7560          | 0 E              |
| Wk WK24    | 4/00004                     | 2024.11.28 |           |               | 2024.11.28    |          | N       | 12700      | 10000   | 2700          | 0 E              |
| <          |                             |            |           |               |               |          |         |            |         |               | >                |
| + -        | + - × × c s Bizonylatszám ~ |            |           |               |               |          |         |            |         |               |                  |
| Keres      | Tovább                      | Nyomtat    | Tételek   | Kiegyenlíte   | ések Gyors    | skeresés | Állapo  | ot Feladás | állapot | Szövegminta s | szűrés           |

Szállítólevelek kapcsolt állapotának megjelenítése

A Számlák, bizonylatok / Megtekintés menüponton belül a számlaáttekintő ablakban Biz. állapot fejléc megnevezéssel és bizonylatkészítés közben az F3 – Bizonylatok kapcsolása majd az Alt+F6 – Tételes szállítólevél lehetőségen belül Szlev.állapot fejlécezéssel megjelenik a szállítólevél kapcsolásának állapota, azaz, hogy Nyitott vagy Zárt a szállítólevél.

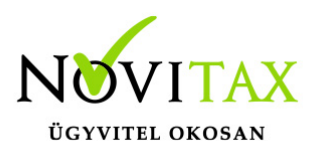

| ✓ Számlafej                   |               |            |             |          |               |        |         |             | _           |        | ×   |
|-------------------------------|---------------|------------|-------------|----------|---------------|--------|---------|-------------|-------------|--------|-----|
| Je. Biz.szám                  | Biz. állapot  | Kelte      | Eredeti     | Esedékes | Teljesítés    | MEGJ   | S. Dev. | Bruttó      | Nettó       | Áfa    | ^   |
| SZ SZ24/0000                  | 1 Nyitott     | 2024.01.11 |             |          | 2024.01.11    |        | Ν       | 4572        | 3600        |        | !   |
| SZ SZ24/0000                  | 2 Nyitott     | 2024.01.23 |             |          | 2024.01.23    |        | Ν       | 4572        | 3600        |        |     |
| SZ SZ24/0000                  | 3 Nyitott     | 2024.01.23 |             |          | 2024.01.23    |        | Ν       | 39          | 31          |        |     |
| SZ SZ24/0000                  | 4 Nyitott     | 2024.02.20 |             |          | 2024.02.20    |        | Ν       | 4572        | 3600        |        |     |
| SZ SZ24/0000                  | 5 Nyitott     | 2024.03.13 |             |          | 2024.03.13    |        | Ν       | 45720       | 36000       |        | 9   |
| SZ SZ24/0000                  | 6 Nyitott     | 2024.03.13 |             |          | 2024.03.13    |        | Ν       | 45720       | 36000       |        | 9   |
| SZ SZ24/0000                  | 7 Nyitott     | 2024.03.14 |             |          | 2024.03.14    |        | Ν       | 7747        | 6100        |        | 1(  |
| SZ SZ24/0000                  | 8 Nyitott     | 2024.05.06 |             |          | 2024.05.06    |        | Ν       | 4572        | 3600        |        |     |
| SZ SZ24/0000                  | 9 Nyitott     | 2024.05.30 |             |          | 2024.05.30    |        | Ν       | 4572        | 3600        |        |     |
| SZ SZ24/0001                  | 0 Nyitott     | 2024.11.04 |             |          | 2024.11.04    |        | Ν       | 4572        | 3600        |        |     |
| SZ SZ24/0001                  | 1 Nyitott     | 2024.12.03 |             |          | 2024.12.03    |        | Ν       | 4572        | 3600        |        | !   |
| SZ SZ24/0001                  | 2 Nyitott     | 2024.12.03 |             |          | 2024.12.03    |        | Ν       | 7747        | 6100        |        | 10  |
| SZ SZ25/0000                  | 1 Nyitott     | 2025.01.01 |             |          | 2025.01.01    |        | Ν       | 12319       | 9700        |        | 2(  |
| SZ SZ25/0000                  | 2 Zárt        | 2025.01.01 |             |          | 2025.01.01    |        | N       | 7747        | 6100        |        | 1   |
| <                             |               |            |             |          |               |        |         |             | ,<br>       |        | > ~ |
| + – A V X C S Bizonylatszám V |               |            |             |          |               |        |         |             |             |        |     |
| Keres Tová                    | bb Nyomtat    | Tételek    | Kiegyenlíte | ések Gy  | vorskeresés Á | llapot | Feladás | s állapot S | Szövegminta | szűrés | ;   |
| Bizonyla                      | t áttekintő ( | Számlák    | hizonyla    | atok / M | entekintés)   |        |         |             |             |        |     |

#### Tételes szállítólevél kapcsolás

| Tip. | Biz.szám   | Szlev.állapot | Sz. | Biz.kelt   | Partner            | Saját cikkszám | Idegen cikkszám | Cikk   |
|------|------------|---------------|-----|------------|--------------------|----------------|-----------------|--------|
| SZ   | SZ24/00001 | Nyitott       | 1   | 2024.01.11 | Beszállító partner | 123456789012   |                 | Cikk 1 |
| SZ   | SZ24/00002 | Nyitott       | 1   | 2024.01.23 | Beszállító partner | 123456789012   |                 | Cikk 1 |
| SZ   | SZ24/00005 | Nyitott       | 1   | 2024.03.13 | Beszállító partner | 123456789012   |                 | Cikk 1 |
| SZ   | SZ24/00006 | Nyitott       | 1   | 2024.03.13 | Beszállító partner | 123456789012   |                 | Cikk 1 |
| SZ   | SZ24/00007 | Nyitott       | 1   | 2024.03.14 | Beszállító partner | 123456789012   |                 | Cikk 1 |
| SZ   | SZ24/00007 | Nyitott       | 2   | 2024.03.14 | Beszállító partner |                |                 | Cikk 2 |
| SZ   | SZ24/00008 | Nyitott       | 1   | 2024.05.06 | Beszállító partner | 123456789012   |                 | Cikk 1 |
| SZ   | SZ24/00009 | Nyitott       | 1   | 2024.05.30 | Beszállító partner | 123456789012   |                 | Cikk 1 |
| SZ   | SZ24/00010 | Nyitott       | 1   | 2024.11.04 | Beszállító partner | 123456789012   |                 | Cikk 1 |
| SZ   | SZ24/00011 | Nyitott       | 1   | 2024.12.03 | Beszállító partner | 123456789012   |                 | Cikk 1 |
| SZ   | SZ24/00012 | Nyitott       | 1   | 2024.12.03 | Beszállító partner | 123456789012   |                 | Cikk 1 |
| SZ   | SZ24/00012 | Nyitott       | 2   | 2024.12.03 | Beszállító partner |                |                 | Cikk 2 |
| SZ   | SZ25/00001 | Zárt          | 1   | 2025.01.01 | Beszállító partner | 123456789012   |                 | Cikk 1 |
| SZ   | SZ25/00001 | Zárt          | 2   | 2025.01.01 | Beszállító partner | 123456789012   |                 | Cikk 1 |
| SZ   | SZ25/00001 | Nyitott       | 3   | 2025.01.01 | Beszállító partner |                |                 | Cikk 2 |
| SZ   | SZ25/00002 | Zárt          | 1   | 2025.01.01 | Beszállító partner | 123456789012   |                 | Cikk 1 |

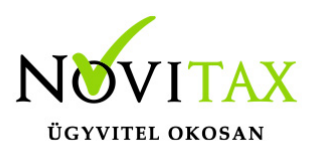

#### Tételes szállítólevél kapcsolás

Évi végi devizás átértékelés dátuma

Az év végi deviza átértékelés dátumának eddig a program csak év végi dátumot fogadott el, de mivel vannak olyan vállalkozások, amelyek eltérő üzleti éves módon működnek, ezért ezt a szűrést feloldottuk, tehát bármilyen banki napra eső árfolyam dátumot elfogad a program, ami az árfolyamok közt szerepel.

A devizás átértékelés a Nyitás/Zárás menü Devizás számlák átértékelése menüpontban vagy ugyanitt év végi programverzióval a Zárás... menüpontban futtatható.

#### OTP és MBH utalásfájl készítése (Átutalás előkészítése)

IPTAX modul használata esetén a Bank, pénztár / Pénzforgalmi műveletek / Átutalás előkészítése menüpontban lehetőség van az új OTP és MBH utalásfájlokat is létrehozni.

5-OTP Bank (Csoportos GIRO.121) 6-MBH PAYORD

#### További információ az utalásfájl létrehozásáról...

Sorrend választása a Számlakészítés WebShop API megrendelésből menüpontban A Számlák, bizonylatok / Webes számlakapcsolatok / Számlakészítés WebShop API megrendelésből menüpontban beállítható a webes rendelések sorrendje.

#### Készletmozgás nyilvántartási ára

A **Főmenü/Cégbeállítások/Cégadatok/Devizás és kerekítési beállítások** fülén adható meg a **Számla tétel egységárára** vonatkozó tizedesek száma. Mivel a készletnyilvántartás szorosan összefügg a számlázással, így a program a nyilvántartási árat ennek a beállításnak megfelelően számolja a 2025-ös programban.